### Измеритель уровня и громкости звука TP-702M, TP-702M SDI, TP-702, TP-702 SDI

ЕСФК.468263.702М.ТО

Паспорт, техническое описание и инструкция по эксплуатации

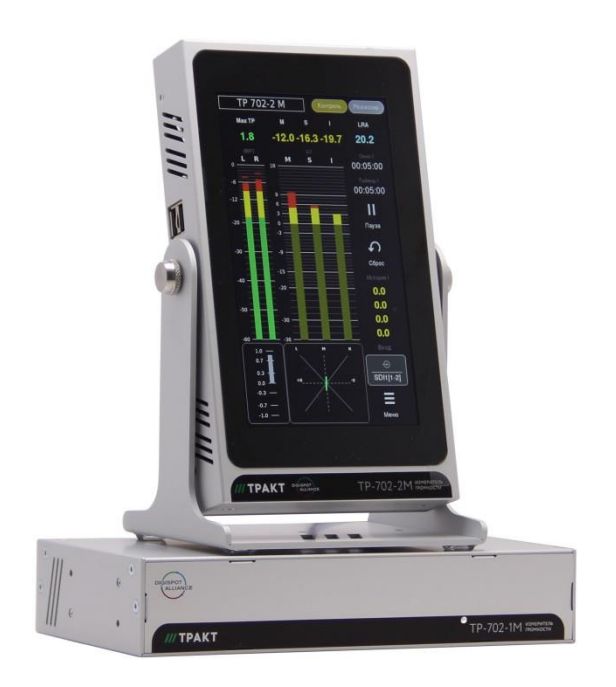

ЗАО «Трактъ», Санкт-Петербург 2019 г.

## Оглавление

| Список таблиц                                                  | 3  |
|----------------------------------------------------------------|----|
| Список рисунков                                                | 3  |
| Введение                                                       | 4  |
| 1 Назначение                                                   | 5  |
| 2 Различие версий                                              | 5  |
| 3 Основные технические характеристики                          | 6  |
| 4 Комплект поставки                                            | 7  |
| 5 Устройство и работа                                          | 7  |
| 5.1 Подготовка к работе                                        | 7  |
| 5.2 Схема соединения блоков                                    | 8  |
| 5.3 Ограничение на длину кабелей подключаемых к блоку TP-702M. | 9  |
| 5.4 Структурная схема                                          | 10 |
| 5.5 Блок ввода ТР-702-1М                                       | 10 |
| 5.5.1 Обновление прошивки на TP-702-1М                         | 11 |
| 5.6 Блок индикации ТР-702-2М                                   | 12 |
| 5.6.1 Основное окно                                            | 13 |
| 5.6.2 Окно выбора источника                                    | 15 |
| 5.6.3 Окна настроек                                            | 16 |
| 5.6.3.1 Окно настроек чувствительности аналогового входа       | 17 |
| 5.6.3.2 Окно настроек измерителя уровня                        | 18 |
| 5.6.3.3 Окно настроек измерителя громкости                     | 22 |
| 5.6.3.4 Окно настроек коррелометра и гониометра                | 23 |
| 5.6.3.5 Окно статистики                                        | 24 |
| 5.6.3.6 Окно внешнего вида                                     | 25 |
| 5.6.3.7 Окно системных настроек                                | 26 |
| 5.6.4 Обновление прошивки на TP-702-2M                         | 27 |
| 5.7 Цоколевка                                                  | 28 |
| 5.7.1 Цоколевка блока питания 5В                               | 28 |
| 5.7.2 Цоколевка блока питания 48В                              | 28 |
| 6 Монтаж                                                       | 28 |
| 6.1 Монтаж ТР-702-1М                                           | 28 |
| 6.2 Монтаж ТР-702-2М                                           | 29 |
| 7 Указания мер безопасности                                    | 29 |
| 8 Транспортировка и хранение                                   | 30 |
| 9 Маркировка                                                   | 30 |
| 10 Реализация и утилизация                                     | 30 |
| 11 Гарантийные обязательства                                   | 30 |
| 12 Свидетельство о приемке                                     | 31 |
| 13 Адрес изготовителя                                          | 31 |

# Список таблиц

| Таблица 3.1 - Основные технические характеристики                | 6   |
|------------------------------------------------------------------|-----|
| Таблица 4.1 - Комплект поставки                                  | 7   |
| Таблица 5.1 - Цоколевка блока питания 5В (разъём miniXLR 4 pin)  | .28 |
| Таблица 5.2 - Цоколевка блока питания 48В (разъём miniXLR 3 pin) | .28 |

# Список рисунков

| Рисунок 5.1 - Схема соединения блоков ТР-702-1М и ТР-702-2М        | 8 |
|--------------------------------------------------------------------|---|
| Рисунок 5.2 - Ограничение на длину кабелей подключаемых к блок     | y |
| -702M                                                              | 9 |
| Рисунок 5.3 - ТР-702М. Схема структурная10                         | 0 |
| Рисунок 5.4 - Задняя панель блока ТР-702-1М10                      | 0 |
| Рисунок 5.5 - Задняя панель блока ТР-702-2М                        | 2 |
| Рисунок 5.6 - ТР-702-2М Основное окно (два варианта)13             | 3 |
| Рисунок 5.7 - Окно выбора источника сигнала1                       | 5 |
| Рисунок 5.8 - ТР-702-2М Окно настроек индикатора16                 | 6 |
| Рисунок 5.9 - Настройки чувствительности аналогового входа1        | 7 |
| Рисунок 5.10 - Настройки измерителя уровня18                       | 8 |
| Рисунок 5.11 - Настройки измерителя громкости                      | 2 |
| Рисунок 5.12 - Настройки коррелометра                              | 3 |
| Рисунок 5.13 - Окно статистики и состояния                         | 4 |
| Рисунок 5.14 - Окно внешнего вида2                                 | 5 |
| Рисунок 5.15 - Окно системных настроек                             | 6 |
| Рисунок 6.1 - Установка одного блока ТР-702-1М в стойку RACK 19"28 | 8 |
| Рисунок 6.2 - Крепление уголка к блоку ТР-702-1М                   | 8 |
| Рисунок 6.3 - Установка двух блоков ТР-702-1М в стойку RACK 19"2   | 9 |
| Рисунок 6.4 - Соединение двух блоков ТР-702-1М.                    | 9 |
| • •                                                                |   |

### Введение

Настоящее техническое описание и инструкция по эксплуатации предназначены для технического персонала, работающего с блоками Измерителя уровня и громкости звука ТР-702-1М и ТР-702-2М (далее по тексту - «Блоки»).

Блоки разработаны и изготовлены в соответствии с:

- FOCT P 52742-2007;
- ГОСТ 32136-2013 раздел 5;
- FOCT IEC 60065-2013;
- EBU R-128;
- ITU-R BS.1770-3;
- EBU Tech 3341;
- EBU Tech 3342;
- EBU Tech 3343;
- EBU Tech 3344;
- IEC 60297-3-100-2008.

Входной (TP-702-1М) и индикаторный (TP-702-2М) Блоки предназначены только для совместной работы и должны соединяться между собой патчкордом RJ-45 категории не ниже 5е. По этому же патч-корду индикаторный блок получает питание от входного блока в штатном режиме работы.

## 1 Назначение

Блоки позволяют производить измерение уровня и громкости (аналогового или цифрового) звуковых сигналов в соответствии с законом от 04.11.2014 № 338-ФЗ "О внесении изменений в статьи 14 и 15 Федерального закона "О рекламе", вступившем в силу 25 мая 2015 года, по которому телеканалам и радиостанциям запрещается превышать громкость рекламы относительно других транслируемых программ по следующим показателям:

- M-loudness (моментальная громкость);
- S-loudness (кратковременная громкость);
- I-loudness (интегральная громкость);
- диапазон громкости LRA.

Результаты измерения отображаются на экране блока ТР-702-2М.

Помимо измерения громкости звукового сигнала, устройство позволяет измерять уровень сигнала в каждом аудиоканале и отображать его на столбиковых индикаторах с динамикой классического пикового/квазипикового студийного измерителя уровня. Также в устройстве имеется коррелометр с настраиваемой шириной окна интеграции.

### 2 Различие версий

Основные отличия блока TP-702M от блока TP-702:

- частичный переход на новую элементную базу;
- повышение отказоустойчивости;
- добавление кнопки выключения в блок индикации TP-702-2;
- внесение изменений в конструкцию корпуса.

Остальные параметры блоков аналогичны. Последние версии ПО совместимы со всеми версиями блоков.

Блок TP-702 SDI отличается от блока TP-702 наличием платы SDI.

### 3 Основные технические характеристики

Входные сигналы:

- симметричный аналоговый сигнал;
- цифровой сигнал формата AES/EBU ;
- цифровой сигнал формата SPDIF;
- цифровой сигнал формата SDI (SD-SDI и HD-SDI).

| Таблица 3.1 - | <ul> <li>Основные</li> </ul> | технические | характе | ристики |
|---------------|------------------------------|-------------|---------|---------|
|---------------|------------------------------|-------------|---------|---------|

| Параметр                              | Значение                        |  |
|---------------------------------------|---------------------------------|--|
| Протокол передачи по сети             | проприетарный                   |  |
| Питание ТР-702-1М                     | Блок питания:                   |  |
|                                       | Вход 220 В, 50 Гц               |  |
|                                       | Выход +48В, 15Вт                |  |
| Питание ТР-702-2М штатное             | РоЕ, 48В ±2% от ТР-702-1М       |  |
| Питание ТР-702-2 опция,               | Блок питания +5В, 10Вт (в ком-  |  |
| серийный номер 1-110                  | плект не входит)                |  |
| Питание ТР-702-2М опция,              | Блок питания +48В ±2%, 15Вт (в  |  |
| серийный номер 111 и далее            | комплект не входит)             |  |
| Потребляемая мощность (не более)      | 15, Вт                          |  |
| Габаритные размеры блока TP-702-1М    | 145х218х43,6 , мм               |  |
| (без уголков для крепления в стойку и |                                 |  |
| ножек)                                |                                 |  |
| Габаритные размеры блока TP-702-2М    | 120х214х34, мм                  |  |
| (без подставки)                       |                                 |  |
| Эксплуатационные режимы               | температура: от + 5°С до +40°С, |  |
|                                       | относительная влажность: ≤ 80%  |  |

Поддерживаются входные цифровые сигналы форматов AES и SPDIF с частотами дискретизации 32 / 44,1 / 48 КГц.

Входной аналоговый сигнал оцифровывается с частотой 48 КГц. Максимальная амплитуда сигнала по аналоговому входу - +24 dBu.

Уровень шумов аналогового тракта прибора -90 dBFS.

### 4 Комплект поставки

Таблица 4.1 - Комплект поставки

| N⁰ | Наименование и тип                                              | Кол-во |
|----|-----------------------------------------------------------------|--------|
| 1  | Блок TP-702-1М (входной)                                        | 1      |
| 2  | Уголок для установки в стойку 19", короткий                     | 1      |
| 3  | Уголок для установки в стойку 19", длинный                      | 1      |
| 4  | Винты для крепления уголков к блоку. DIN965, M3x6               | 4      |
| 5  | Блок питания +48В, 15Вт                                         | 1      |
| 6  | Блок ТР-702-2М (индикаторный) с подставкой                      | 1      |
| 7  | Патч-корд категории 5е, экранированный                          | 1      |
| 8  | Паспорт, техническое описание и инструкция по эксплу-<br>атации | 1      |
| 9  | Комплект заземления<br>(кабель 2.8м, винт DIN7985 M4, шайбы)    | 1      |
| 10 | Упаковка                                                        | 1      |

## 5 Устройство и работа

### 5.1 Подготовка к работе

Перед началом использования Блоков необходимо выполнить следующие действия:

- соединить блоки ТР-702-1М и ТР-702-2М экранированным патч-кордом категории 5е согласно схеме на рис.1
- подать питание на блок TP-702-1M
- подать сигналы на блок ТР-702-1М
- выбрать источник сигнала на блоке TP-702-2M.

После включения и загрузки прибора на индикаторном блоке касанием кнопки "Меню" можно вызвать страницу настроек прибора и отредактировать необходимые отображаемые параметры.

5.2 Схема соединения блоков

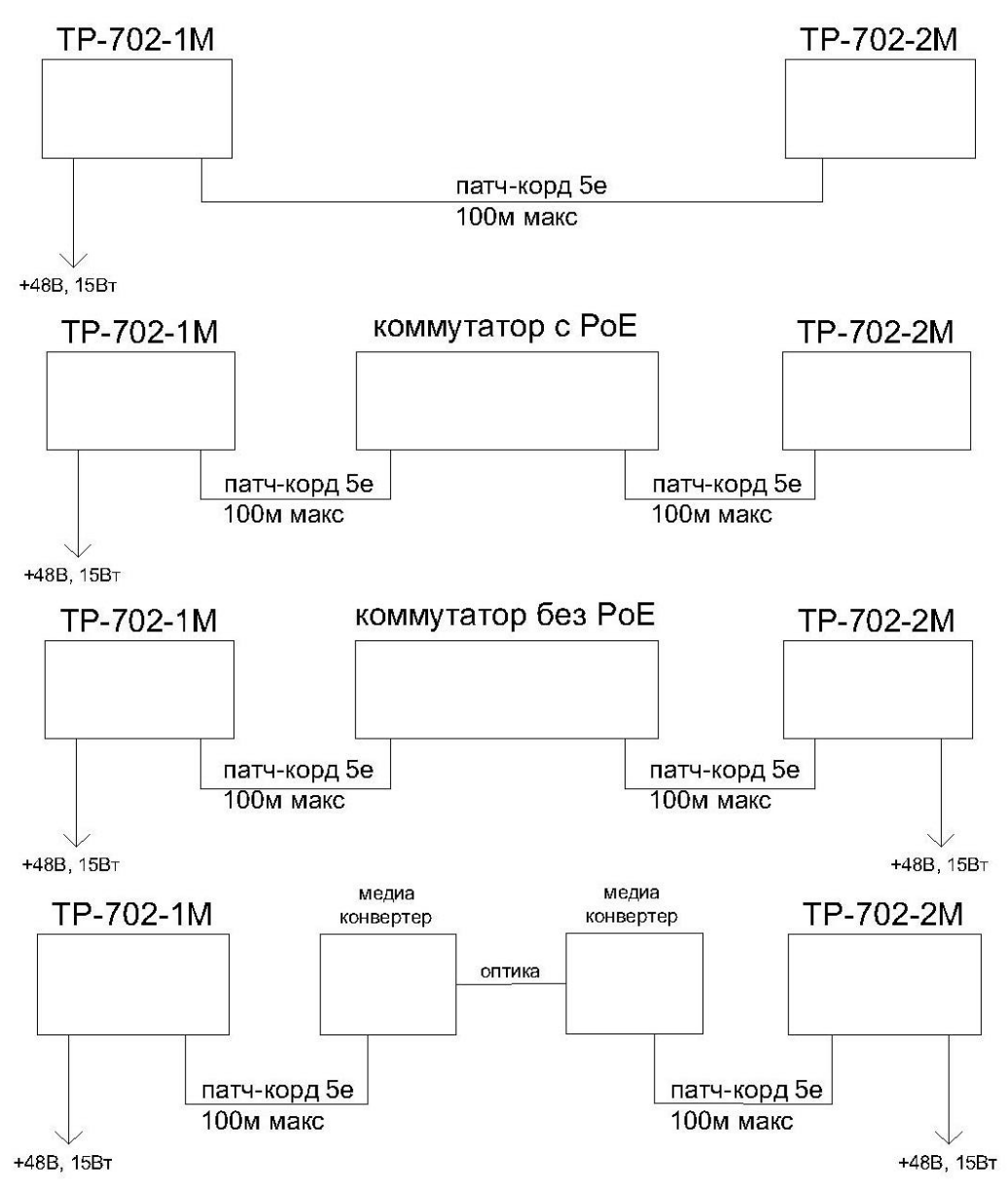

Рисунок 5.1 - Схема соединения блоков ТР-702-1М и ТР-702-2М

5.3 Ограничение на длину кабелей подключаемых к блоку ТР-702М.

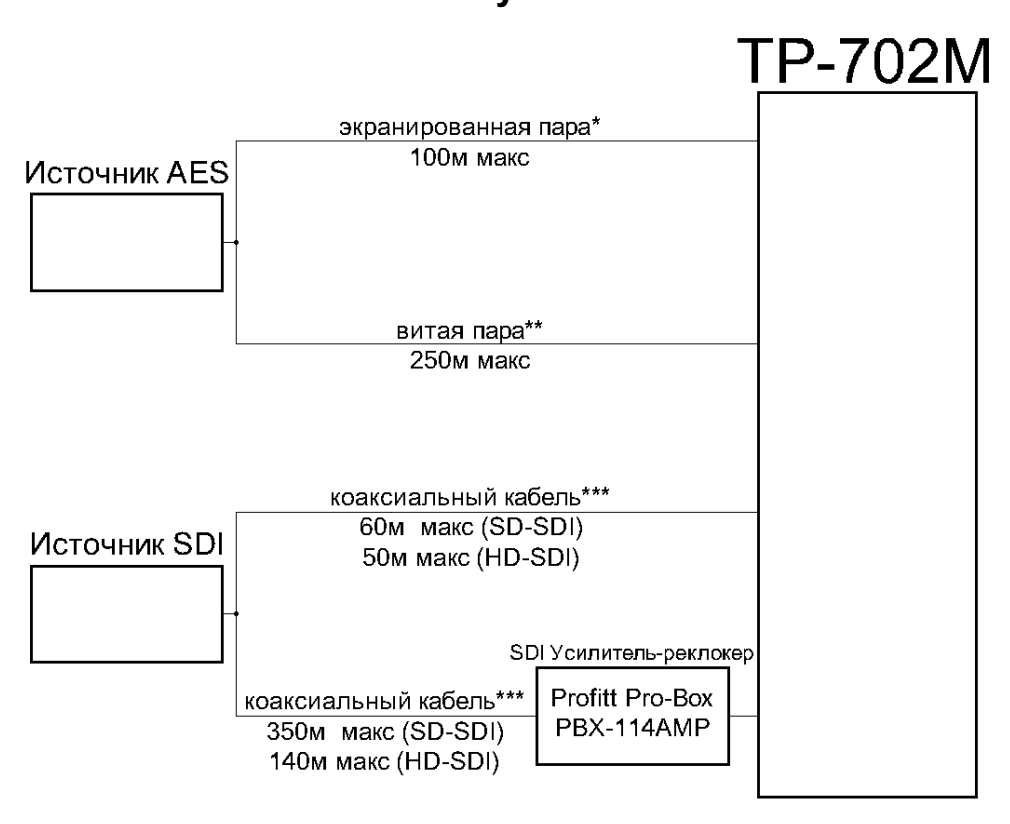

\*проверено на кабеле Canare DA202AT \*\*проверено на кабеле PCnet 65604A UTP 5e кат. \*\*\*проверено на кабеле Draka HD PRO 0.8/3.7 AF - 75 Ом

Рисунок 5.2 - Ограничение на длину кабелей подключаемых к блоку TP-702M

## 5.4 Структурная схема

Структурная схема блоков представлена на рисунке 6.3.

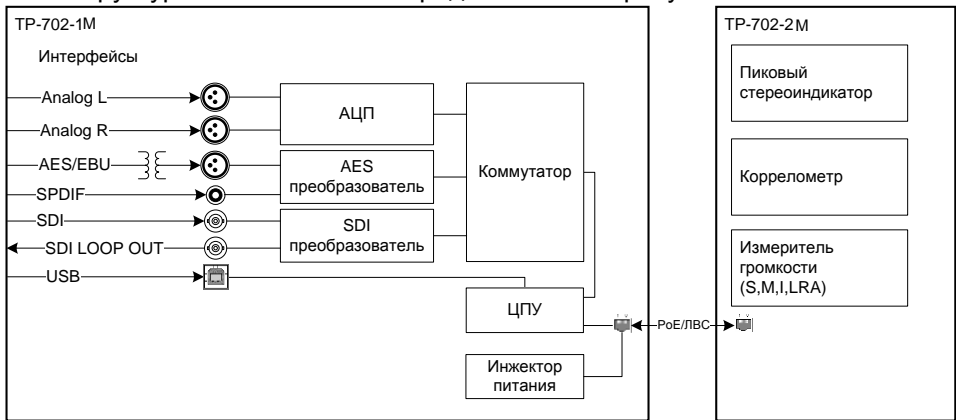

Рисунок 5.3 - ТР-702М. Схема структурная

Звуковые сигналы, подлежащие контролю, подключаются к блоку вво-

## 5.5 Блок ввода ТР-702-1М

да.

Внешний вид задней панели блока ТР-702-1М показан на рисунке 5.4.

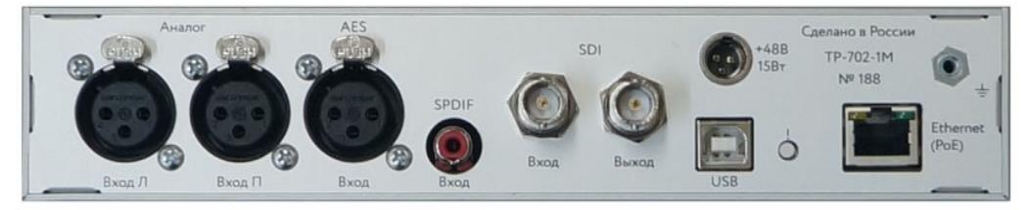

Рисунок 5.4 - Задняя панель блока ТР-702-1М

На задней панели блока ТР-702-1М расположены следующие разъемы (слева направо):

- 2 разъёма XLR розетка «Аналог (Вход Л, Вход П) для подключения аналогового сигнала;
- разъём XLR розетка "AES" для подключения цифрового сигнала формата AES/EBU;
- разъём RCA розетка "SPDIF" для подключения цифрового сигнала формата SPDIF;
- разъёмы BNC "SDI" являются входом и выходом сигнала SDI соответственно;

10

- разъём "USB" с кнопкой справа используется для обновления прошивки блока TP-702-1M;
- разъём RJ-45 "Ethernet (PoE)" используется для подключения индикаторного блока;
- разъем miniXLR "+48В 15Вт" служит для подключения блока к адаптеру питания.

### 5.5.1 Обновление прошивки на ТР-702-1М

Необходимо устанавливать последнюю версию ПО и прошивки (firmware) на TP-702-1М и TP-702-2М.

Установка последней версии ПО или прошивки только на один блок приведет к некорректной работе. Например, Блоки не смогут установить соединение друг с другом.

Актуальная версия прошивки блока ТР-702-1М доступна по ссылке:

http://redmine.digispot.ru/projects/digispot/wiki/TP-

#### 702 Измеритель громкости и уровня

Файл прошивки имеет имя firmware.bin.

Для обновления прошивки необходимы:

- компьютер под управлением ОС Windows 7 или новее;
- кабель USB тип А тип В;
- файл прошивки firmware.bin.

Для обновления необходимо проделать следующие действия:

- отключить кабель питания от TP-702-1М;
- соединить кабелем USB тип А тип В компьютер и TP-702-1М;
- нажать и удерживать кнопку рядом с разъемом USB на блоке TP-702-1М;
- подключить кабель питания к TP-702-1М;
- отпустить кнопку;
- в проводнике Windows найти и открыть появившийся диск с именем TR-702;
- заменить имеющийся файл прошивки firmware.bin на новый;
- отключить кабель питания от TP-702-1М.

## 5.6 Блок индикации ТР-702-2М

Внешний вид задней панели блока ТР-702-2М показан на рисунке 5.5

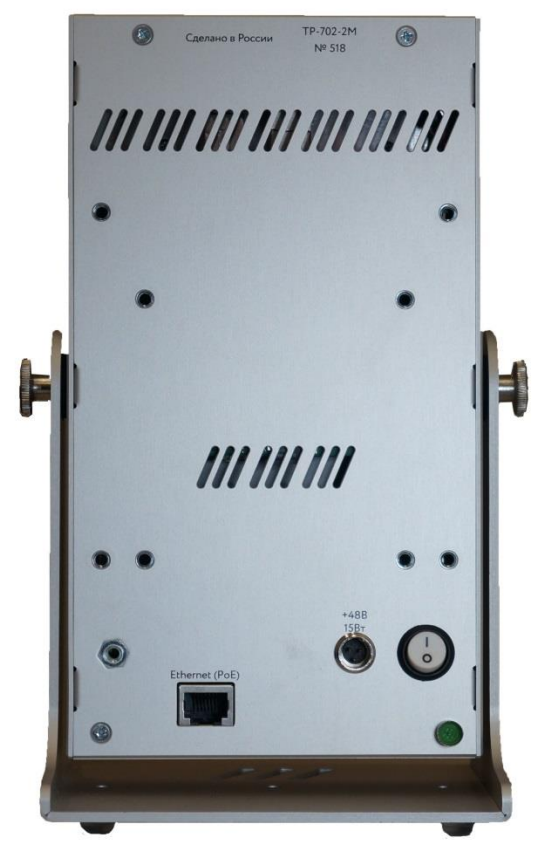

Рисунок 5.5 - Задняя панель блока ТР-702-2М

На задней панели блока ТР-702-2М расположены (слева направо):

- разъём RJ-45 "Ethernet (PoE)" используется для подключения к блоку ввода;
- разъем miniXLR "+48В 15Вт" служит для подключения блока к адаптеру питания;
- кнопка выключения питания (версия «М»).

Блок работает под управлением OC Linux. Блок отвечает за:

- прием звуковых потоков через интерфейс Ethernet;
- вычисление всех измеряемых и отображаемых величин (уровни, громкость, корреляция);
- отображение индикаторов уровня и громкости;
- взаимодействие с пользователем через сенсорный экран;
- управление работой вычислителя, который считает значения индикаторов.

### 5.6.1 Основное окно

Основное окно имеет две настройки внешнего вида - Контроль(слева) и Режиссер (справа). Внешний вид основного окна показан на рисунке 5.6.

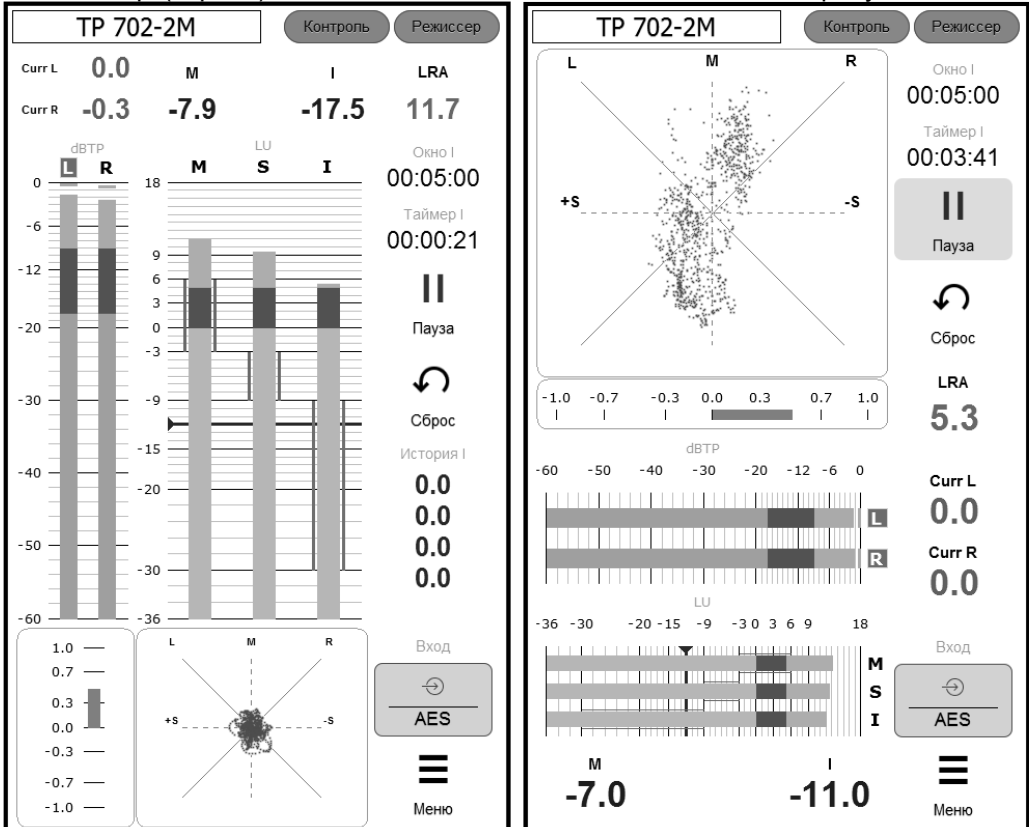

Рисунок 5.6 - ТР-702-2М Основное окно (два варианта)

Рассмотрим работу Блока на примере окна с внешним видом Контроль. Основное окно делится логически на три зоны – левая, средняя. В левой зоне основного окна находятся:

- Максимум пиковых уровней и истинных пиковых уровней сигнала;
- 2-канальный (стерео) квазипиковый индикатор уровня. Над столбиками индикатора уровня показаны единицы измерения уровня "dBFS" / "dBTP" / "dBu";
- Шкала коррелометра.

В средней зоне основного окна находятся:

- Окно отображения численных значений громкости:
  - о Максимум М-громкости за время от последнего сброса;
  - о Максимум S-громкости за время от последнего сброса;
  - о Значение громкости (I-loudness по BS-1770);
  - Значение границ диапазона громкости (LRA по EBU Tech 3341: диапазон/нижнее/верхнее);
- Индикатор громкости EBU R-128;
- Гониометр.

В правой зоне основного окна расположены (сверху вниз):

- Окно I Интервал измерения I-громкости/LRA;
- Таймер I Время интеграции от последнего сброса в формате ЧЧ:ММ:СС;
- Кнопка ПАУЗА/ПРОДОЛЖИТЬ - остановка и продолжение процесса измерения без сброса интегральных значений (измеритель может находиться в двух состояниях: активном и остановленном);
- СБРОС сброс интегральных значений без изменения состояния измерителя;
- История I Здесь сохраняются четыре последних результата измерения І-громкости. После нажатия кнопки СБРОС текущее значение Ігромкости записывается на верхнюю позицию Истории. Предыдущие измерения сдвигаются вниз;
- Кнопка выбора источника. Кнопка выбора источника открывает окно выбора входных сигналов для измерителя громкости и пиковых индикаторов. Кнопка горит красным цветом в случае отсутствия соединения с Блоком ввода;
- Кнопка вызова меню. Кнопка вызова меню открывает окно выбора опций и редактирования параметров устройства.

В верхней зоне основного окна так же расположены (слева направо):

- Имя устройства (возможно редактирование через раздел меню Внешний вид);
- Кнопки выбора режима отображения основного окна Контроль и Режиссёр;

### 5.6.2 Окно выбора источника

Это меню позволяет выбрать активный вход звукового сигнала. Для многоканального источника SDI выбирается пара каналов звука.

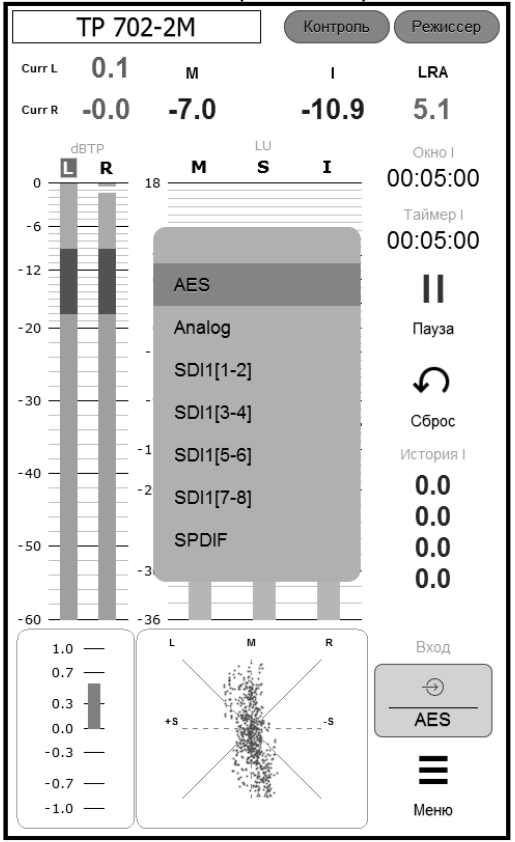

Рисунок 5.7 - Окно выбора источника сигнала

Активным может быть только один вход:

- Analog
- AES
- SPDIF
- Stereo SDI[1-2]
- Stereo SDI[3-4]
- Stereo SDI[5-6]
- Stereo SDI[7-8]

Примечание: перечень входов может изменяться в соответствии с конструкцией ТР-702-1М.

### 5.6.3 Окна настроек

При нажатии кнопки "МЕНЮ" на основном окне прибора открывается окно выбора страницы настроек (или информационной страницы):

| Настройки                |
|--------------------------|
| > Аналоговый вход        |
| > Измеритель уровня      |
| > Измеритель громкости   |
| > Коррелометр, гониометр |
| > Статистика             |
| > Внешний вид            |
| > Системные              |
|                          |
|                          |
|                          |
|                          |
|                          |
|                          |
| 4                        |
| Закрыть                  |

Рисунок 5.8 - ТР-702-2М Окно настроек индикатора Всего имеется шесть таких страниц:

- Настройки чувствительности аналогового входа
- Настройки измерителя уровня
- Настройки измерителя громкости
- Настройки коррелометра
- Окно статистики и состояния
- Настройки внешнего вида основного окна
  - Окно системных настроек Ниже приводится подробное описание каждой страницы настроек. Большинство настроек устройства сохраняется после корректного вы-

ключения и повторного включения прибора.

# **5.6.3.1** Окно настроек чувствительности аналогового входа Вид данного окна настроек показан на рисунке 5.9.

| Аналоговый вход                            |              |
|--------------------------------------------|--------------|
| Аналоговый вход                            |              |
| Необходимость выполнения калибровки прибор | ра <b>Да</b> |
| Уровень 0 dBFS +24 d                       | IBu 🗸        |
|                                            |              |
|                                            |              |
|                                            |              |
|                                            |              |
|                                            |              |
|                                            |              |
|                                            |              |
|                                            |              |
|                                            |              |
|                                            |              |
|                                            |              |
|                                            |              |
|                                            |              |
|                                            |              |
|                                            |              |
|                                            |              |
| Готово                                     | Отмена       |

Рисунок 5.9 - Настройки чувствительности аналогового входа

АЦП прибора выдает уровень 0 dBFS при входном уровне на аналоговом входе равном +24dBu. Уровень шумов аналогового тракта и АЦП прибора, приведённый к максимальному уровню 0 dBFS равен -92 dB. При использовании аналогового входа вычислитель отсекает все входные сигналы с уровнем меньше -84dBFS, чтобы измерительные алгоритмы (уровень, громкость, корреляция) не учитывали собственный шум аналогового тракта прибора.

Некоторые виды реализованных в приборе пиковых/квазипиковых индикаторов уровня имеют шкалы, проградуированные в относительных децибелах (dBFS). Для таких шкал уровень нуля децибел задаётся настройкой «Уровень 0 dBFS» на данной странице в единицах напряжения dBu (т.е. децибелах от уровня 0,775 вольт). Страница доступна и используется только тогда, когда прибор переключен на использование аналогового входа.

Помимо настройки чувствительности аналогового входа на данной странице имеется специальное напоминание о калибровке прибора. Для ис-

пользования аналогового входа прибора необходимо провести его калибровку. Если процедура калибровки не выполнялась или устройство не может найти результатов калибровки, то появляется это напоминание. Данные калибровки сохраняются, как и прочие настройки, после корректного выключения питания прибора. Кнопка вызова страницы "КАЛИБРОВКА" находится на странице системных настроек (см. рисунок 5.15).

Для проведения калибровки на вход прибора от измерительного генератора подается синусоидальный сигнал с уровнем, соответствующим +12dBu, и нажимается кнопка "КАЛИБРОВКА". После данной процедуры прибор начинает вносить требуемые поправки во все измеренные значения так, что уровень 0dBFS на относительных шкалах прибора соответствует поданному на аналоговый вход сигналу с уровнем, соответствующим выбранной чувствительности.

# **5.6.3.2 Окно настроек измерителя уровня** Вид данного окна настроек показан на рисунке 5.10.

| Измеритель уровня         |                   |
|---------------------------|-------------------|
| Измеритель уровня         |                   |
| Тип измерителя            | True Peak 🗸 🗸     |
| Время атаки, миллисекунд  |                   |
| Время возврата, секунд    | 2.0 🗸             |
| Граница красной зоны      | -9,0              |
| Граница зеленой зоны      | -18,0             |
| Тип шкалы                 | (−60 dB ∨         |
| Дополнительный пик        |                   |
| Время удержания доп. пика | 3 s 🗸 🗸           |
| Уровень нуля, dBfs        |                   |
| Численные значения        |                   |
| Максимальный уровень      | True Peak L/R 🗸 🗸 |
| Настройка цвета           |                   |
| Peak                      | 0.255.87          |
| True Peak                 | 0.255.87          |
|                           |                   |
|                           |                   |
|                           |                   |
|                           |                   |
| Готово                    | Отмена            |

Рисунок 5.10 - Настройки измерителя уровня

В данном окне настроек можно:

- Выбрать алгоритм измерения уровня (Peak/TruePeak) или пресет типовых измерителей уровня;
- установить динамику срабатывания столбика индикатора (время атаки);
- установить динамику возврата столбика индикатора (время возврата);
- установить шкалу индикатора и выполнить привязку нуля, если она проградуирована в единицах, отличных от dBFS (тип шкалы);
- установить границы раскраски цветовых зон столбиков индикаторов (граница красной зоны, граница зеленой зоны);
- установить наличие дополнительных указателей пиков на столбиках ("крышечек") и время их удержания.
- Выбрать максимальный уровень, который будет отображаться в основном окне

Используемые алгоритмы вычисления пиковых уровней:

- Peak поиск максимума во входном оцифрованном потоке (в основном окне над пиковым индикатором отображается надпись "dBFS");
- True Peak вычисление пиковых уровней сигнала с повышением ЧД в 4 раза и интерполяцией на КИХ фильтре (в соответствии со стандартным алгоритмом ITU-R BS.1770-3 Annex 2; при этом в основном окне индикатор помечен как "dBTP"). Этот алгоритм используется только в измерителе с соответствующим названием.

Возможные установки динамики срабатывания индикаторов измерителя уровня:

- 0 индикатор прибора реагирует мгновенно даже на единственную выборку входного сигнала;
- 5 мс/10 мс при подаче входного синусоидального сигнала 0 dBFS длительностью 5 мс/10 мс столбик индикатора доходит до уровня -2dBFS.

Возможные установки времени возврата индикаторов измерителя уровня:

- ступенчато в диапазоне от 0,5 до 5,0 секунд;
- заданное время интерпретируется как время падения столбика на 20дБ при полном снятии входного сигнала. Скорость падения столбика прибора - линейная в децибелах.

Типы шкал:

- относительные шкалы в единицах dBFS/dBTP 40/60/90 децибел. Верхний предел шкал dBFS всегда 0dB, для dBTP шкал предусмотрена зона переполнения +3dB;
- шкалы типичных приборов, градуированные в единицах dBu. Эти шкалы используются только в режимах эмуляции типовых приборов измерения уровня (см. ниже).

Последний параметр на странице - "уровень нуля" - действует только для шкал, проградуированных в dBu, и устанавливает положение нуля шкалы индикатора уровня:

- для цифровых входов задается в единицах dBFS в диапазоне значений входного цифрового сигнала
- для аналогового входа задается в dBu.

Первый селектор на данной странице установок - "тип измерителя" – имеет две группы значений. Первая группа – универсальные индикаторы (Peak/True peak) – позволяет выбрать алгоритм вычисления пиковых уровней, отображаемых на столбиковых индикаторах, и вручную настроить шкалу и динамику индикатора отдельными установками. Вторая группа – пресеты типовых студийных измерителей уровня – влияет на множество параметров сразу, устанавливая значения параметров алгоритма, динамики и шкалы для прибора заданного типа. Для второй группы используется только первый алгоритм вычисления уровня (обычно пиковый). Тип шкалы и установки динамики поведения столбика индикатора фиксируется пресетом. Настроить можно только положение нуля шкалы для шкал, градуированных в dBu.

Все возможные положения селектора "тип измерителя" перечислены ниже:

Универсальные (для этих типов можно выбрать любую из шкал dBFS, и любую желаемую динамику):

- Peak настраиваемый пиковый/квазипиковый измеритель. Для этого типа можно выбрать любую из шкал dBFS и любую желаемую динамику;
- True Peak аналогично предыдущему, но с алгоритмом "True Peak", и динамика срабатывания не регулируется (только безынерционная - "0").

Пресеты типовых измерителей уровня (шкала и установки динамики фиксируются пресетом):

- DIN PPM параметры аналогичны распространённому измерителю DIN: время срабатывания - 5 мс, время возврата - 1,7 с, шкала - от -50 до +5 dBu;
- GOST1 параметры аналогичны распространённому измерителю ГОСТ 21185-75 Тип I: время срабатывания - 5 мс, время возврата - 1,7 с, шкала - от -40 до +4 dBu;
- GOST2 параметры аналогичны распространённому измерителю ГОСТ 21185-75 Тип II: время срабатывания - 5 мс, время возврата - 3,0 с, шкала - от -20 до +3 dBu;
- BBC параметры аналогичны распространённому измерителю BBC PPM: время срабатывания - 10 мс, время возврата - 2,3 с, шкала - от -12 до +12 dBu с шагом 4dB;
- Inertionless параметры аналогичны измерителю используемым в программах DAW: безынерционный подъём, время возврата - 1,7 с, шкала -60dBFS.

Важная информация о градуировке шкал, положении нуля шкалы и правильном считывании измеренных уровней.

Работа измерителя уровня в отношении калибровки и использования шкал несколько отличается при использовании:

- для аналогового входа;
- любого из цифровых входов SDI, AES/EBU, SP/DIF.

При подаче испытуемого сигнала через аналоговый вход для правильной работы прибора необходимо провести калибровку с помощью источника тестового сигнала (см. подробности в описании системного меню).

Если при выбранных установках измерителя уровня используется одна из dBFS/dBTP шкал, то:

- для аналогового входа нуль шкалы соответствует установленной чувствительности прибора (выбирается на отдельной странице настроек "Аналоговый вход"). Например, если выбрана чувствительность аналогового входа +15dBu, то именно этой величине соответствует значение 0 dBFS или 0 dBTP на шкале столбика измерителя уровня;
- для цифровых входов прибор показывает входной оцифрованный сигнал "как есть". То есть, значения в канале SDI, или AES/EBU, в точности соответствуют оцифровке шкалы. Привязка шкалы dBFS входного цифрового сигнала к шкале dBu (или другой абсолютной шкале) является внешним по отношению к прибору фактором.

Если при выбранных установках измерителя уровня используется одна из шкал, проградуированных в dBu, то положение нуля шкалы индикатора уровня задаётся параметром "уровень нуля":

- для аналогового входа задается в абсолютных единицах входного напряжения dBu;
- для цифровых входов задается в единицах dBFS в диапазоне значений входного цифрового потока прибора, должно иметь значение 0dBFS или меньше (отрицательную величину).

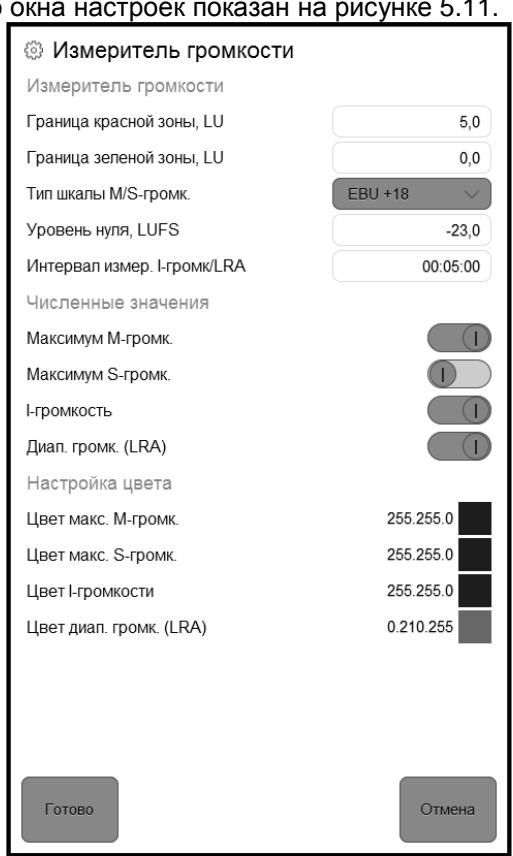

**5.6.3.3 Окно настроек измерителя громкости** Вид данного окна настроек показан на рисунке 5.11.

Рисунок 5.11 - Настройки измерителя громкости

В основном окне имеется три столбиковых индикаторы, отображающих громкость - на них отображается М-громкость (по BS.1770-3), S-громкость и I-громкость.

На данной странице выбирается тип одной из предписанных EBU R-128 (Tech3341) шкал LU - либо EBU +9, либо EBU +18. Отдельная настройка устанавливает, где находится ноль выбранной LU шкалы на шкале LUFS.

Переключателями в группе "численные значения" можно включать и выключать цифровые показания величин І-громкость, LRA и максимумов Мгромкости и S-громкости. Эти величины измеряются прибором с учетом хранящейся истории измерения. Они сбрасываются кнопкой "СБРОС".

Параметр "интервал измерения I/LRA" задает время интегрирования прибором значений I-громкость, LRA и максимумов М-громкости и Sгромкости. Этот интервал можно задать в пределах от 10 секунд до 24 часов. Когда прибор достигает установленного времени интегрирования от начала запуска измерений, он продолжает измерение четырех параметров, пересчитывая их за установленный интервал измерения от текущего момента времени назад на установленное время интегрирования, то есть переходит в режим "скользящего интегрирования". Показания времени в основном окне всегда соответствуют текущему интервалу измерения. Кнопкой СБРОС можно в любой момент сбросить состояние измерителя громкости.

Примечание: параметр "глубины интегрирования" не влияет на максимумы результатов измерения уровня peak и/или true peak, они всегда накапливаются от последнего нажатия кнопки СБРОС.

Остальные настройки данной страницы управляют цветовой разметкой столбика и цветами отображения числовых индикаторов текущих значений І-громкости, LRA и максимумов М-громкости и S-громкости.

Примечание: Шкала LUFS по сути непосредственно соответствует шкале dBFS для цифровых входов. Для аналогового входа шкала LUFS связана с dBu через переключатель чувствительности аналогового входа – см. примечания о считывании шкал в предыдущем разделе.

#### 5.6.3.4 Окно настроек коррелометра и гониометра

Вид данного окна настроек показан на рисунке 5.12.

| 🐵 Коррелометр, гониометр          |             |
|-----------------------------------|-------------|
| Параметры коррелометра            |             |
| Время интеграции коррелятора (мс) | 3000 ms 🗸 🗸 |
| Параметры гониометра              |             |
| Усиление сигнала гониометра, dB   | 6.0         |
| Яркость точек гониометра          |             |
| Центральная точка                 | 1.00        |
| Боковые точки                     | 0.35        |
| Угловые точки                     | 0.15        |
| Настройки цвета гониометра        |             |
| Цвет точек                        | 0.255.255   |
|                                   |             |
|                                   |             |
|                                   | •           |
|                                   |             |
|                                   |             |
|                                   |             |
|                                   |             |
|                                   |             |
|                                   |             |
|                                   |             |
| Готово                            | Отмена      |

Рисунок 5.12 - Настройки коррелометра

У коррелометра есть единственная настройка, которая позволяет установить размер окна интегрирования для вычисления коэффициента корреляции от 100 миллисекунд до 3 секунд.

У гониометра можно установить усиление сигнала, выбрать яркость точек и цвет.

| окна показан на рисунке 5.13  |          |
|-------------------------------|----------|
| 🔅 Статистика                  |          |
| Счетчики UDP пакетов          |          |
| Правильных пакетов            | 10116645 |
| Пропавших пакетов             | 147      |
| Поздних пакетов               | 0        |
| Неправильных пакетов          | 0        |
| Отброшеных пакетов            | 0        |
| Доля хороших пакетов          | 1,0      |
| Нагрузка на процессор         |          |
| Основной DSP цикл             | 0,015    |
| Задержка очереди (мс)         | 33,0     |
| Цикл громкости                | 0,003    |
| Период обновл. громкости (мс) | 0,1      |
| Состояние аудио потока        |          |
| Измеренная ЧД                 | 43740,8  |
| Входная ЧД                    | 44100    |
| Признак захвата ЧД            | true     |
|                               |          |
|                               |          |
|                               |          |
| Готово                        | Отмена   |
|                               |          |

## 5.6.3.5 Окно статистики

Вид данного

Рисунок 5.13 - Окно статистики и состояния

Окно статистики показывает счетчики хороших и плохих UDP пакетов от входного модуля измерителя для контроля качества соединения между входным и вычислительным модулями.

Данные вычислительной нагрузки носят информационный характер.

В секции «Состояние аудио потока» приводится частота дискретизации, измеренная вычислительным модулем.

### 5.6.3.6 Окно внешнего вида

Вид данного окна показан на рисунке 5.14.

| Внешний вид             |       |               |
|-------------------------|-------|---------------|
| Параметры               |       |               |
| Название устройства     |       | TP 702-2M     |
| Опорные уровни          |       |               |
| Индикатор уровня, dB    |       | 0,0           |
| Индикатор громкости, dB |       | -12,0         |
| Опорные точки           |       |               |
| М-громкость             | -3,0  | 6,0 ()<br>max |
| S-громкость             | -9,0  | -3,0 ()       |
| І-громкость             | -30,0 | -9,0 ()       |
| Цвета опорных точек     |       |               |
| М-громкость             |       | 0.255.0       |
| S-громкость             |       | 0.255.0       |
| I-громкость             |       | 0.195.255     |
|                         |       |               |
|                         |       |               |
|                         |       |               |
|                         |       |               |
|                         |       |               |
|                         |       |               |
| Готово                  |       | Отмена        |

Рисунок 5.14 - Окно внешнего вида

В этом окне можно изменить название устройства: после нажатия на название устройства появляется окно для ввода нового названия.

Опорные уровни и опорные точки позволяют отметить в главном окне необходимые пользователю фрагменты. Здесь же можно выбрать цвет, которым они будут отмечены.

### **5.6.3.7 Окно системных настроек** Вид данного окна показан на рисунке 5.15.

| 🔅 Системные                   |                 |
|-------------------------------|-----------------|
| Параметры соединения          |                 |
| IP-адрес входного модуля      | 127.0.0.1       |
| ТСР порт входного модуля      | 5001            |
| UDP порт индикатора           | 5011            |
| Автовыбор UDP порта           |                 |
| IP-адрес/Порт индикатора      | 127.0.0.1:51117 |
| Настройки                     |                 |
| Язык                          | Russian 🗸 🗸     |
| Версии                        |                 |
| Версия ПО 1.5 Nov 8 2019 17:0 | 1:37            |
| Протокол                      | 2               |
| Вх.модуль                     | 123.456.FOXWARE |
| Управление питанием           |                 |
| Выключить устройство          |                 |
|                               |                 |
|                               |                 |
|                               |                 |
|                               |                 |
|                               |                 |
| Готово                        | Отмена          |

Рисунок 5.15 - Окно системных настроек

В данном окне находятся важные общие настройки устройства и информация:

- секция "параметры соединения": IP-адрес и порт входного модуля, соединенного с вычислительным устройством; "UDP порт" - порт на самом вычислительном устройстве, куда входной модуль отправляет аудио потоки; IP-адрес и порт на индикаторном блоке, соединённый с входным модулем;
- кнопка калибровки электронного тракта аналогового входа устройства (входной усилитель и АЦП). Кнопка подсвечена красным цветом, если калибровка устройства не производилась или была сброшена;
- выбор языка меню, настроек и основной панели устройства (русский/английский);

- версия прошивки устройства, а также версия протокола обмена с входным модулем, и версия прошивки входного модуля (если известна);
- кнопка отключения питания индикаторного блока устройства. После нажатия на эту кнопку устройство примерно через 30 секунд отключается, и можно снять с него напряжение питания.

ВАЖНО: Перед отсоединением индикаторного блока прибора от сети питания отключайте прибор только программной кнопкой «Выключить устройство», которая находится в окне системных настроек. С целью сохранения целостности и качества носителей информации устройства, не отключайте устройство от сети питания без процедуры выключения.

### 5.6.4 Обновление прошивки на ТР-702-2М

Необходимо устанавливать последнюю версию ПО и прошивки (firmware) на TP-702-1М и TP-702-2М.

Установка последней версии ПО или прошивки только на один блок приведет к некорректной работе. Например, Блоки не смогут установить соединение друг с другом.

Для обновления ПО Измерителя уровня и громкости звука необходим USB-носитель с файлом обновлений.

Текущая версия ПО Измерителя уровня и громкости звука отображается в пункте меню Меню-Системные-Настройки-Версия.

Актуальная версия обновления приложения Измерителя уровня и громкости звука расположена по ссылке:

http://redmine.digispot.ru/projects/digispot/wiki/Измеритель уровня и громкости звука (TP-702) v2

Имя файла update\_xxx.ebm, где xxx – номер версии.

Для обновления необходимо проделать следующие действия:

- подготовить обычный USB накопитель, отформатированный под FAT32, с обновлением в корневом каталоге (файл update\_xxx.ebm);
- вставить накопитель в USB разъем устройства и подать питание;
- дождаться загрузки приложения измерителя громкости (появление основного графического экрана измерителя);
- открыть пункт меню Меню-Системные-Настройки-Версия и убедиться, что отображается новая версия приложения;
- если нужно, ввести IP-адрес входного модуля;
- выключить устройство через пункт меню Меню-Системные-Настройки-Выключить устройство;
- после выключения вынуть USB накопитель.

### 5.7 Цоколевка

### 5.7.1 Цоколевка блока питания 5В

Таблица 5.1 - Цоколевка блока питания 5В (разъём miniXLR 4 pin)

| № контакта | Сигнал |
|------------|--------|
| 3          | +      |
| 2          | -      |

### 5.7.2 Цоколевка блока питания 48В

Таблица 5.2 - Цоколевка блока питания 48В (разъём miniXLR 3 pin)

| № контакта | Сигнал |
|------------|--------|
| 2          | +      |
| 3          | -      |

## 6 Монтаж

## 6.1 Монтаж ТР-702-1М

Монтаж проводится при отключенном питании Блока.

Блок ТР-702-1М может устанавливаться как на столе, так и в стойке RACK 19" с помощью уголков из комплекта (рисунок 6.1). Каждый уголок крепится к блоку двумя винтами M3x6 DIN965 (отмечены кружками на рисунке 6.2).

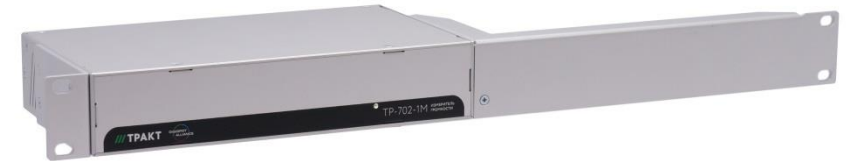

Рисунок 6.1 - Установка одного блока ТР-702-1М в стойку RACK 19"

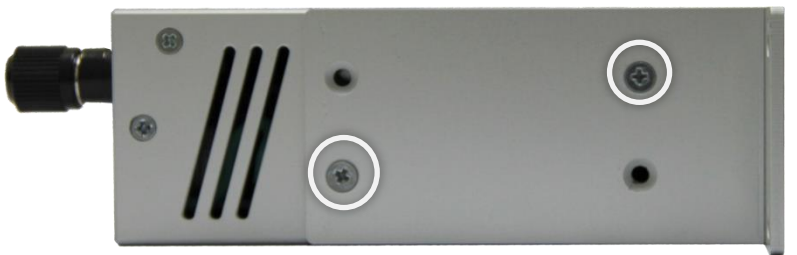

Рисунок 6.2 - Крепление уголка к блоку ТР-702-1М

Возможно соединение двух блоков друг с другом для более компактной установки в стойку (рисунок 6.3). Для этого нужно снять верхние крышки и использовать крепёжные отверстия для уголков. Блоки скрепляются тремя винтами M3x6 DIN965 (отмечены кружками на рисунке 6.4).

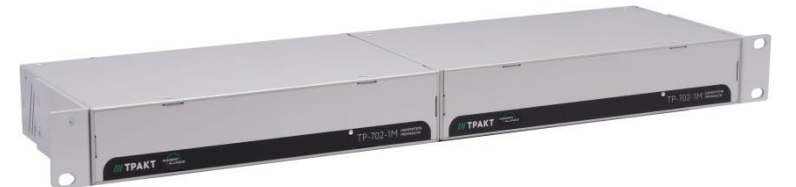

Рисунок 6.3 - Установка двух блоков ТР-702-1М в стойку RACK 19"

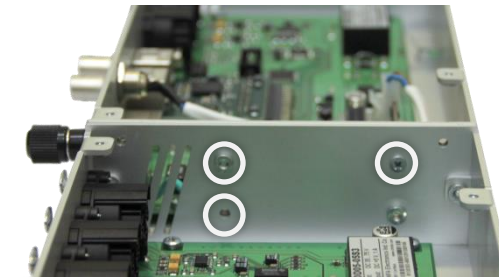

Рисунок 6.4 - Соединение двух блоков ТР-702-1М.

## 6.2 Монтаж ТР-702-2М

Блок индикатора TP-702-2М имеет несколько способов крепления:

- С помощью П-образной настольной подставки, входящей в комплект
- С помощью стандартных креплений VESA75 (в комплект не входят)
- С помощью стандартных креплений VESA100 (в комплект не входят).

Для подключения к TP-702-1М использовать экранированный патчкорд категории 5e.

Корпус прибора должен быть заземлен с помощью винта М4. Винты шайбы и кабель заземления 2.8м входят в комплект подставки.

## 7 Указания мер безопасности

Блок необходимо оберегать от ударов, попадания в него пыли и влаги.

Монтаж и эксплуатация изделия должны производиться в соответствии с "Правилами технической эксплуатации электроустановок потребителей и Правилами техники безопасности при эксплуатации электроустановок потребителей" и "Правилами устройства электроустановок".

При обнаружении неисправности изделия необходимо принять меры к вызову квалифицированного обслуживающего персонала или отправить изделие производителю для диагностики и ремонта. Транспортировка изделия в упаковке предприятия-изготовителя может осуществляться в закрытом транспорте любого типа.

Транспортное положение не оговаривается, крепление на транспортных средствах должно исключать возможность перемещения изделий при транспортировке.

Хранение изделий допускается в отапливаемом вентилируемом помещении при температуре окружающего воздуха от +1 до +40 °C и относительной влажности до 80%.

Срок хранения не должен превышать гарантийного срока эксплуатации изделия.

Блоки в упаковке необходимо оберегать от установки на них других грузов массой более 5 кг.

### 9 Маркировка

Маркировка блоков производится в соответствии с требованиями ГОСТ Р 12.2.091-2012 и располагается на задней панели устройств.

## 10 Реализация и утилизация

Реализация оборудования осуществляется путем заключения договоров на поставку. Утилизация оборудования осуществляется в соответствии с требованиями и нормами России и стран – участников Таможенного союза. При утилизации оборудования в виде промышленных отходов вредного влияния на окружающую среду не оказывается.

## 11 Гарантийные обязательства

Предприятие-изготовитель гарантирует работоспособность Блоков при соблюдении пользователями условий эксплуатации, транспортировки и хранения.

Гарантийный срок эксплуатации:12 месяцев со дня передачи изделия потребителю.

В случае нарушения условий и правил эксплуатации в течение гарантийного срока потребитель лишается права на бесплатный гарантийный ремонт или замену.

Основаниями для снятия оборудования с гарантийного обслуживания являются:

- 1. наличие механических повреждений (сколов, вмятин и т.п.) на корпусе или иной части оборудования, свидетельствующих об ударе;
- наличие следов попадания внутрь оборудования посторонних веществ, жидкостей, предметов, насекомых и грызунов;
- 3. наличие признаков самостоятельного ремонта или вскрытия оборудования,

- 5. наличие повреждений, являющихся прямым следствием нарушения правил эксплуатации, в том числе: неправильная установка оборудования, подача повышенного или нестабильного питающего напряжения, горячее подключение, пренебрежение правилами электростатической безопасности и т.п.;
- 6. наличие повреждений, вызванных климатическими особенностями, стихийными бедствиями, пожарами и аналогичными причинами.

### 12 Свидетельство о приемке

Штамп ОТК

### 13 Адрес изготовителя

Россия, 197101, Санкт-Петербург, ул. Кронверкская, д. 23 тел.: +7(812)490-77-99, E-mail: info@tract.ru